## Upload and Download Files to the OS with Only the KVM Removable Disk Option

## Contents

Introduction Upload and Download Files

## Introduction

This document describes how to upload and download files to the Operating System (OS) with only the virtual Keyboard/Video/Mouse (KVM) removable disk option. The Removable Disk vMedia option can be used for read/write operations. This is useful in the scenario where you need to copy information from the OS, but the only access available is via KVM (the network adapter does not work, no physical access to plug in a USB stick, and so on).

## **Upload and Download Files**

1. Choose Virtual Media > Create Image in order to create an image.

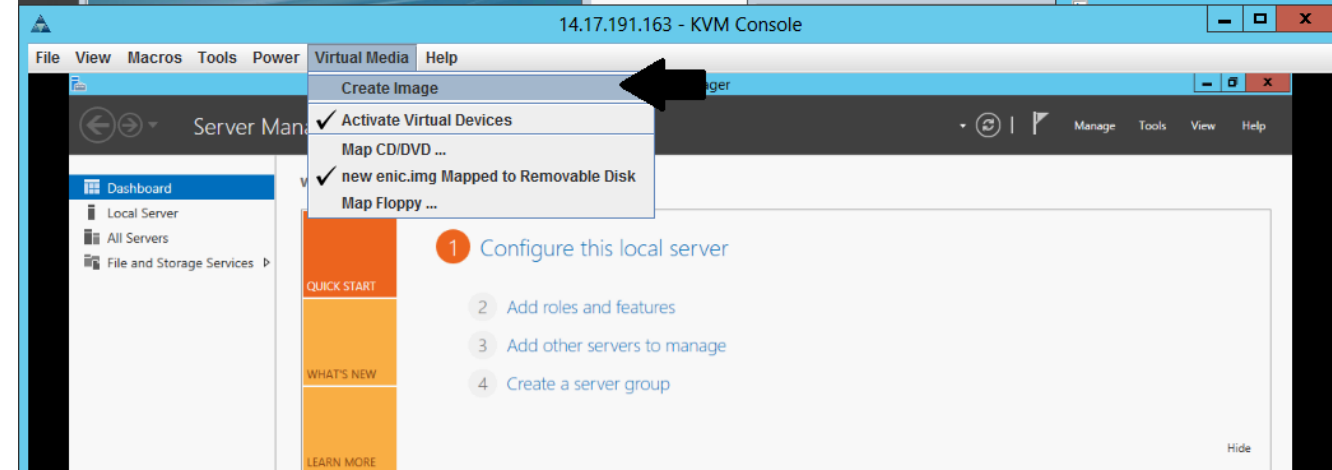

2. Choose a source folder on your machine (it can be a blank folder as you only need to retrieve files from the machine):

| ile View Macros Tools Po                                                 | wer Virtual Media Hel                                 | p                                                                                                    |        |   |        |       |      |      |
|--------------------------------------------------------------------------|-------------------------------------------------------|----------------------------------------------------------------------------------------------------|--------|---|--------|-------|------|------|
| 品                                                                        |                                                       | Server Manager                                                                                                    |        |   |        |       | - 0  | x    |
| Server M                                                                 | 1anager • Dashbo                                      | ard                                                                                                    | • © I  | ۲ | Manage | Tools | View | Help |
| Dashboard     Local Server     All Servers     File and Storage Services | WELCOME TO SERVER N                                   | Configure this local server     Add roles and features     Add other servers to manage                                                       |        |   |        |       |      |      |
|                                                                          | WHAT'S NEW                                            | 4 Create a server group                                                                                                    |        |   |        |       |      |      |
|                                                                          | <b>A</b>                                              | Create Image from Folder                                                                                                    |        | x |        |       |      |      |
|                                                                          | Create a New Ima<br>Source Folder:<br>New Image File: | ge File From a Source Folder<br>C:\Users\briamorr.SV-JUMP-WIN12\Desktop\New folder<br>C:\Users\briamorr.SV-JUMP-WIN12\Desktop\New folder.img | Browse |   | \$     |       | н    | ide  |
|                                                                          |                                                       | Create Image                                                                                                    | Cancel |   |        |       |      |      |
|                                                                          |                                                       | BPA results<br>5/2/2016 10:49 AM                                                                                                    |        |   |        |       |      |      |

3. Choose Virtual Media > Map Removable Disk in order to map the removable disk.

| File View Macros Tools Power | Virtual Media Help         |                           |           |
|------------------------------|----------------------------|---------------------------|-----------|
| ī.                           | Create Image               | Server Manager            | - 0 ×     |
| Server Mana                  | 🗸 Activate Virtual Devices | + (3)   🚩 Manage Tools    | View Help |
|                              | Map CD/DVD                 |                           |           |
| Dashboard V                  | Map Removable Disk         |                           |           |
| Local Server                 | Map Floppy                 |                           |           |
| All Servers                  | 1 Confi                    | iqure this local server   |           |
| File and Storage Services Þ  | Com                        | gure this local server    |           |
|                              | QUICK START                | d roles and features      |           |
|                              | 3 Add                      | d other servers to manage |           |
|                              | WHAT'S NEW 4 Cre           | eate a server group       |           |
|                              |                            |                           |           |
|                              | LEARN MORE                 |                           | Hide      |

4. Choose the .img file that you just created.

|      |                            |            | ge     |             | , | , jaor ol oa      | 14.17.171.10.2 - 1 | VIVI COLISOIE  |        |            |        |       | _   |     |
|------|----------------------------|------------|--------|-------------|---|-------------------|--------------------|----------------|--------|------------|--------|-------|-----|-----|
| File | View Macros                | Tools      | Power  | Virtual Me  |   | Virt              | ual Media - Map    | Removable Disk | x      |            |        |       |     |     |
|      |                            | Serve      | er Man | ager • C    |   | Drive/Image File: | enictool.img       |                | Browse | <u>e l</u> | Manage | Tools | - C | F X |
|      | Dashboard     Local Server |            |        | WELCOME TO  |   | -                 | Read Only          |                |        |            |        |       |     |     |
|      | All Servers                | ge Service | es Þ   |             |   |                   |                    | Map Device     | Cancel |            | ٠      |       |     |     |
|      |                            |            |        | QUICK START |   | 2 Add ro          | les and features   |                |        | -          |        |       |     |     |
|      |                            |            |        | WHAT'S NEW  |   | 3 Add ot          | her servers to man | age            |        |            |        |       |     |     |

5. Add contents to the removable disk as needed (logs, memory dumps, and so on).

| File View Mac                                                                                                    | ros Tools Powe                    | er Virtual Med    | lia Help       |                                                  |            |               |      |         |        |       |      |      |
|----------------------------------------------------------------------------------------------------|-----------------------------------|-------------------|----------------|--------------------------------------------------|------------|---------------|------|---------|--------|-------|------|------|
| Ē.                                                                                                    |                                   |                   |                | Server Mar                                       | nager      |               |      |         |        |       | - 0  | i x  |
| <ul> <li>Image: Second second sec</li></ul> | Server Ma                         | anager • Da       | ashboard       |                                                  |            |               |      | • @   🖡 | Manage | Tools | View | Help |
| 🛄 Dashboa                                                                                                    | nd                                | WELCOME TO S      | SERVER MANAGER | t                                                |            |               |      |         |        |       |      |      |
| Local Ser<br>All Serve                                                                                                    | rver<br>rrs<br>Storage Services ♪ | QUICK START       | 1 Co<br>2 .    | nfigure this local ser<br>Add roles and features | ver        |               |      |         |        |       |      |      |
|                                                                                                    | 👝 l 🕞 🛄 = l                       | 0                 | Drive Tools    | ENICTOOL (D:)                                    |            | _ □           | x    |         |        |       |      |      |
|                                                                                                    | File Home S                       | Share View        | Manage         |                                                  |            |               | ~ 😧  |         |        |       |      |      |
|                                                                                                    | € 🕘 - ↑ 🕳                         | This PC     ENICT | FOOL (D:) 🕨    | v C                                              | Search EN  | IICTOOL (D:)  | P    |         |        |       |      |      |
|                                                                                                    |                                   |                   | Name           | <ul> <li>Date me</li> </ul>                      | odified    | Туре          | Size |         |        |       |      |      |
|                                                                                                    | Desktop                           |                   | enictool       | 4/29/20                                          | 16 4:42 PM | File folder   |      |         |        |       | н    | lide |
|                                                                                                    | Downloads                         |                   | choppy         | 5/1/201                                          | 6 8:19 AM  | Text Document |      |         |        |       |      | ioc  |
|                                                                                                    | 强 Recent places                   |                   | choppy1        | 5/1/201                                          | 6 8:19 AM  | Text Document |      |         |        |       |      |      |
|                                                                                                    |                                   |                   | choppy2        | 5/1/201                                          | 6 8:20 AM  | Text Document |      |         |        |       |      |      |
|                                                                                                    | 🖳 This PC                         |                   | choppy3        | 5/1/201                                          | 6 8:20 AM  | Text Document |      |         |        |       |      |      |
|                                                                                                    | 📜 Desktop                         |                   | choppy4        | 5/1/201                                          | 6 8:21 AM  | Text Document |      |         |        |       |      |      |
|                                                                                                    | Documents                         |                   | Choppy5        | 5/1/201                                          | 6 8:30 AM  | Text Document |      | 1       |        |       |      |      |
|                                                                                                    | 🗼 Downloads                       |                   | 📄 Сһорруб      | 5/1/201                                          | 6 8:30 AM  | Text Document |      |         |        |       |      |      |
|                                                                                                    | 🚺 Music                           |                   | Choppy7        | 5/1/201                                          | 6 8:31 AM  | Text Document |      |         |        |       |      |      |
|                                                                                                    | 崖 Pictures                        |                   | choppy8-bsod   | 5/1/201                                          | 6 8:32 AM  | Text Document |      |         |        |       |      |      |

6. Choose Virtual Media > <*filename*> Mapped to Removable Disk in order to unmap the vMedia.

| File View Macros Tools Power  | Virtual Media Help                      |              |         |              |           |
|-------------------------------|-----------------------------------------|--------------|---------|--------------|-----------|
| Ĩ.                            | Create Image                            | rver Manager |         |              | = 0 X     |
| Server Mana                   | 🗸 Activate Virtual Devices              | - ( <b>2</b> | ) I 🗖 🛛 | Aanage Tools | View Help |
|                               | Map CD/DVD                              |              |         |              |           |
| III Dashboard V               | ✔ enictool.img Mapped to Removable Disk |              |         |              |           |
| Local Server                  | Map Floppy                              |              |         |              |           |
| All Servers                   | 1 Configure this lo                     | cal server   |         |              |           |
| = File and Storage Services V | QUICK START                             |              |         |              |           |
|                               | 2 Add roles and feat                    | tures        |         |              |           |
|                               | 3 Add other servers                     | to manage    |         |              |           |
|                               | 4 Create a server gr                    | pup          |         |              |           |

7. Open the .img file with a program such as 7-Zip or mount on a Linux machine as a vfat image.

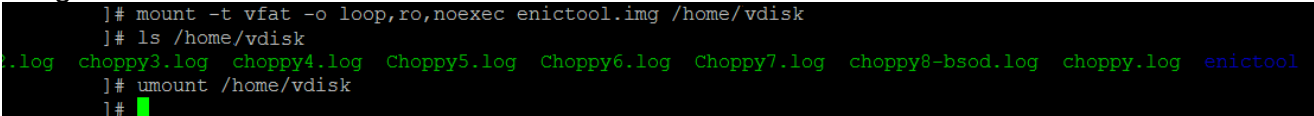